# INTOR

Infor Anael Paie Ws

# BRC : bordereau récapitulatif des cotisations

#### © Copyright 2011 Infor

Tous droits réservés. Les termes et marques de conception mentionnés ci-après sont des marques et/ou des marques déposées d'Infor et/ou de ses partenaires et filiales. Tous droits réservés. Toutes les autres marques répertoriées ci-après sont la propriété de leurs propriétaires respectifs.

#### Avertissement important

Les informations contenues dans cette publication (y compris toute information supplémentaire) sont confidentielles et sont la propriété d'Infor.

En accédant à ces informations, vous reconnaissez et acceptez que ce document (y compris toute modification, traduction ou adaptation de celui-ci) ainsi que les copyrights, les secrets commerciaux et tout autre droit, titre et intérêt afférent, sont la propriété exclusive d'Infor. Vous acceptez également de ne pas vous octroyer les droits, les titres et les intérêts de ce document (y compris toute modification, traduction ou adaptation de celui-ci) en vertu de la présente, autres que le droit non-exclusif d'utilisation de ce document uniquement en relation avec et au titre de votre licence et de l'utilisation du logiciel mis à la disposition de votre société par Infor conformément à un contrat indépendant (« Objectif »).

De plus, en accédant aux informations jointes, vous reconnaissez et acceptez que vous devez respecter le caractère confidentiel de ce document et que l'utilisation que vous en faites se limite aux Objectifs décrits ci-dessus.

Infor s'est assuré que les informations contenues dans cette publication sont exactes et complètes.

Toutefois, Infor ne garantit pas que les informations contenues dans cette publication ne comportment aucune erreur typographique ou toute autre erreur, ou satisfont à vos besoins spécifiques. En conséquence, Infor ne peut être tenu directement ou indirectement responsable des pertes ou dommages susceptibles de naître d'une erreur ou d'une omission dans cette publication (y compris toute information supplémentaire), que ces erreurs ou omissions résultent d'une négligence, d'un accident ou de toute autre cause.

#### Reconnaissance des marques

Tous les autres noms de société, produit, commerce ou service référencé peuvent être des marques déposées ou des marques de leurs propriétaires respectifs.

#### Informations de publication

Version : Infor Anael Paie Ws V2R6 Auteur : Ingrid Mary Date de publication : août 28, 2012

# Table des matières

| A propos de ce manuel                               | 5  |
|-----------------------------------------------------|----|
| Public concerné                                     | 5  |
| Périmètre du document                               | 5  |
| Pré-requis                                          | 5  |
| Historique du document                              | 6  |
| Contacter Infor                                     | 6  |
| Chapitre 1 Paramètres des BRC                       | 7  |
| Description de l'interface                          | 7  |
| Les Icônes de la barre d'outils                     | 9  |
| Les icônes de gestion des modèles de BRC.           | 9  |
| Les icônes de création du modèle de bordereau       | 9  |
| Les rubriques BRC                                   | 10 |
| « Quitter »                                         | 11 |
| Création d'une déclaration                          | 11 |
| La ligne Déclaration                                | 11 |
| La ligne Organisme                                  | 12 |
| La ligne Chapitre.                                  | 13 |
| Ligne Totalisation                                  | 14 |
| Ligne rubrique BRC                                  | 15 |
| Création d'une rubrique BRC                         | 15 |
| Champs de la création des Rubriques BRC :           | 16 |
| Rattachement des « Rubriques BRC » à la déclaration | 17 |
| Champs de la fiche Rubriques BRC :                  | 17 |
| Chapitre 2 Edition des BRC                          | 19 |
| Lancement de l'édition                              | 19 |
| Exemple de paramétrage et d'édition                 | 19 |
| Paramétrage                                         | 19 |
| Récapitulatif                                       | 22 |

| Détail et explication  |        | 22 |
|------------------------|--------|----|
| Autre paramétrage pour | ce cas | 25 |

# A propos de ce manuel

# Public concerné

- Utilisateur de paie
- Responsable paie
- Service informatique

# Périmètre du document

Ce document traite des fonctions qui permettent l'édition préparatoire des bordereaux récapitulatifs des cotisations dans Infor Anael Paie Ws

Cette fonctionnalité comporte deux volets :

- Le premier volet concerne les paramètres des BRC
- Le second concerne l'édition des BRC

Les fonctions concernées dans Anael paie WS sont :

- Imprimer / Cotisations / Paramètres des BRC
- Imprimer / Cotisations / Bordereaux Récapitulatif de Cotisation

# Pré-requis

- « Infor HCM Anael paie WS » V2R5M0 (février 2005)
- « Infor HCM Anael paie WS » V2R6M0 (juin 2010)

Avec le dernier niveau de PTF mise à disposition installée.

# Historique du document

| Version | Date          | Auteur         | Contenu                              |
|---------|---------------|----------------|--------------------------------------|
| 1.0     | 13 Janv. 2011 | Pascal Grillet | Nouvelle édition de la documentation |
| 2.0     | Août 2012     | I. Mary        | Application du modèle Infor          |

# **Contacter Infor**

Pour toute question sur les produits Infor, rendez-vous sur le portail Infor Xtreme Support à cette adresse : <u>http://www.inforxtreme.com/</u>.

Les mises à jour de la documentation ultérieures à la sortie de version sont publiées sur ce site Web. Nous vous recommandons de visiter régulièrement ce site Web pour consulter les mises à jour de la documentation.

Pour tout commentaire sur la documentation Infor, envoyez un courrier à l'adresse documentation@infor.com.

# Chapitre 1 Paramètres des BRC

Rappel : Accès à cette fonction par le menu : Imprimer / Cotisations / Paramétrage des B.R.C.

# Description de l'interface

L'interface contient une série d'icônes, un code « référence » permettant la sauvegarde du modèle de déclaration et de son libellé.

Elle est constituée également d'un « arbre », à gauche, représentant le modèle en cours et d'une fiche décrivant les options relatives à chaque élément de la déclaration à droite.

Cette fiche change d'aspect suivant l'élément sur lequel on se trouve sur « l'arbre déclaration ».

| Modèle de Bordereau Récapitulatif de Cotisations |                     |    | x  |
|--------------------------------------------------|---------------------|----|----|
| 🗙 💾 🗢 😂 🕞 🖻 🗵 ト 🏦 🗣 🤤 😪                          | -2]                 |    |    |
| Code : 0030 🚱                                    |                     |    |    |
| MEDEDIC                                          | - LIGNE : Organisme |    |    |
| MEDERIC                                          |                     |    |    |
| ြ ငြီ့ Déclaration                               | Type d'organisme :  | 33 | Q. |
| - E COS) CICP - MEDERIC                          | Organisme :         | 03 | 0  |
| - > 300 AGIRC CADRES PP TB                       |                     | ,  | •  |
| - > 302 AGIRC CADRES TB                          |                     |    |    |
| - > 304 APEC CADRES TB                           |                     |    |    |
| - > 306 FORFAIT APEC                             |                     |    |    |
| - N 308 AGIRC CADRES GMP                         |                     |    |    |
| - > 310 AGIRC CADRES PP CET                      |                     |    |    |
| - > 312 AGIRC CADRES CET                         |                     |    |    |
| - > 314 AGFF CADRES PP TB                        |                     |    |    |
| → ▶ 316 AGFF CADRES TB                           |                     |    |    |
| - N 318 AGIRC AM TB                              |                     |    |    |
| - N 320 AGIRC AM TP GMP                          |                     |    |    |
| - N 322 AGIRC AM GMP                             |                     |    |    |
| - > 323 AGIRC AM GMP \$                          |                     |    |    |
| - > 324 AGIRC AM TP CET                          |                     |    |    |
| - N 326 AGIRC AM CET                             |                     |    |    |
| - > 327 AGIRC AM CET \$                          |                     |    |    |
| S28 AGFF AM TB                                   |                     |    |    |
|                                                  |                     |    |    |
|                                                  |                     |    |    |

La disposition en arbre permet d'organiser les différentes cotisations en fonction de la présentation souhaitée par chaque caisse.

Elle permet aussi d'avoir une pré visualisation de ce qui sera imprimé.

Dès que l'on entre dans le module paramétrage, celle-ci se présente vide, même si des modèles ont déjà été définis auparavant.

Ce qui nous donne la possibilité soit de créer un nouveau modèle, soit de revenir sur un modèle déjà sauvegardé.

La navigation des déclarations sauvegardées s'effectue par l'intermédiaire de son code.

Celui-ci peut être saisi ou choisi par l'intermédiaire de la touche F9.

| Code : | 0001 | Q                         |  |
|--------|------|---------------------------|--|
| URSSAF |      | Liste des B.R.C. [nº 476] |  |

| 📑 Liste des                  | B.R.C.                        |                |             |
|------------------------------|-------------------------------|----------------|-------------|
| <u>Fichier</u> <u>O</u> util | s O <u>p</u> tion <u>?</u>    |                |             |
| 🔨 🍫 🖨                        | 🔶 🛛 🔍 🔍 🖻 😂 🏷 🛍               | # <b>4</b>   4 |             |
| Code                         | Libellé                       |                |             |
| 0040                         | EOVI MUTUTELLES PRESENCE      |                |             |
| 0060                         | RETRAITE SUP SWISSLIFE        |                |             |
| 0020                         | EOVI MUTEX PREVOYANCE         |                |             |
| 0051                         | ISICA BELLEY                  |                |             |
| 0050                         | ISICA PELUSSIN                |                |             |
| 0030                         | MEDERIC                       |                |             |
| 0001                         | URSSAF DE SAINT ETIENNE       |                |             |
| 0010                         | ASSEDIC VALLEE RHONE ET LOIRE |                |             |
| 0011                         | ASSEDIC DES ALPES             |                |             |
| 0002                         | URSSAF                        |                |             |
|                              |                               |                |             |
|                              |                               |                |             |
| Pret                         |                               | PARABRC.SOF    | 10 Enreg(s) |

On peut également les faire défiler au moyen des icônes, \*\*\*\*, « Modèle suivant », « Modèle précédent ».

## Les lcônes de la barre d'outils

Les icônes de gestion des modèles de BRC.

#### « Nouveau bordereau »

Création d'un nouveau modèle de déclaration.

Cette information est obligatoire pour commencer un nouveau modèle. Elle est également unique. Une fiche associée apparaît à droite permettant le paramétrage effectif. (Cf. Ligne déclaration).

#### « Enregistre le modèle de BRC »

Enregistrement de la déclaration en cours.

Un code et un libellé doivent être OBLIGATOIREMENT saisis.

« Modèle précédent » & « Modèle suivant » 🗢 🕈

Permet de faire défiler les modèles sauvegardés.

#### « Suppression du modèle»

Destruction définitive du modèle en cours. Il est à noter que la destruction du modèle ne détruit pas les Rubriques DUCs.

#### Les icônes de création du modèle de bordereau.

#### « Nouvel Organisme »

Création d'un organisme rattaché au modèle.

L'organisme se place sous l'élément déclaration. Elle peut être unique ou multiple.

Un organisme doit obligatoirement être déclaré pour un modèle.

Si plusieurs organismes sont définis pour le même modèle, ils seront soit regroupés sur le même bordereau, soit imprimés les uns à la suite des autres. (Cf. Ligne Déclaration).

Une fiche associée apparaît à droite permettant l'affinage du paramétrage. (Cf. Ligne Organisme).

#### « Nouveau chapitre »

Création d'un chapitre au sein d'un organisme ou d'un autre chapitre.

Au moins un chapitre est un regroupement de cotisation. Il permet aussi de créer des Libellés de chapitre lors de l'édition (avec éventuellement les totaux des différents montants).

La création de chapitre n'est pas obligatoire, mais dépend de la présentation souhaitée.

Attention, seul 2 niveaux de chapitre (chapitre / sous chapitre) sont gérés.

Une fiche associée apparaît à droite permettant l'affinage du paramétrage. (Cf. Ligne Chapitre).

#### « Totalisation chapitre »

Permet de définir l'emplacement de la ligne « Chapitre ».

Cet élément n'est pas réellement un élément à part entière mais plutôt une option d'impression de la ligne Chapitre.

En effet, un chapitre ne possédant pas « Totalisation » verra son libellé imprimé en entête du chapitre. Un chapitre possédant une « Totalisation » verra son libellé imprimé en pied du chapitre.

Aucune fiche n'est associée à cet élément. Si on sélectionne un élément « Totalisation », la sélection se reportera automatiquement au chapitre correspondant.

Tout chapitre (ou sous chapitre) peut posséder une « Totalisation ».

#### « Nouveau Code BRC »

Ajout d'un élément « Rubrique BRC » sur le modèle.

Une « Rubrique BRC » est un regroupement de rubriques de paie.

Celles-ci sont créées indépendamment du modèle. (cf. Gestion des rubriques BRC)

La « Rubrique BRC » peut être ajoutée à un chapitre (ou sous Chapitre) ou à un organisme.

Une fiche associée apparaît à droite permettant la saisie de la « Rubrique BRC ». (Cf. Ligne Rubrique BRC).

#### « Déplacement vers le Haut » & « Déplacement vers le Bas »

Ces deux icônes permettent de déplacer les éléments dans l'arborescence du modèle.

Les éléments pouvant être déplacés sont les Rubriques BRC, les chapitres (Les totalisations éventuelles suivent) et les organismes (en cas de déclaration multi-organismes).

Note : La disposition est importante étant donné que l'édition la suivra.

#### « Détruire un élément »

Supprime l'élément sélectionné dans l'arbre (ainsi que la fiche associée) ainsi que tous les éléments sous celui-ci.

Le fait de détruire un élément « Rubrique BRC » supprime uniquement le rattachement de cette rubrique au modèle mais pas le paramétrage de celle-ci.

L'élément déclaration ne peut pas être supprimé de cette manière (pour cela, utiliser l'icône « Supprimer le modèle »).

Les rubriques BRC.

#### « Gestion des rubriques BRC »

Permet de rattacher les cotisations de paie à une rubrique de déclaration (Rubrique BRC).

Ainsi que le paramétrage d'édition de celle-ci. (cf. Création de Rubrique BRC)

#### « Quitter »

Sortie du module.

## Création d'une déclaration.

## La ligne Déclaration.

Elle constitue la base du modèle. Elle est Unique et Obligatoire.

C'est la première chose à faire lorsque l'on crée un nouveau modèle.

A ce stade il est possible d'affecter un code et un libellé de référence au nouveau modèle.

#### Champs de la fiche « déclaration »:

Type de déclaration : (obligatoire)

C'est le type du modèle. Celui-ci peut déterminer la présentation du document (notamment en ce qui concerne les notions légales.).

Cinq choix sont disponibles :

- Urssaf / Pôle emploi
- Pôle emploi
- IRC
- MSA
- Caisse des congés

Déclaration « Néant » : Permet d'éditer une déclaration « Néant » (Non disponible sur la version en cours)

Option VCPA : Permet la gestion du Volet des Conditions de Paiement Automatisé.

(Non disponible sur la version en cours)

*Déclaration Annuelle* : Permet l'édition d'une déclaration de type Annuelle (ne joue que sur la présentation du document.)

*Regroupement des organismes* : Permet de regrouper plusieurs organismes sur la même déclaration (en cas de modèle multi-organismes). Si cette option n'est pas cochée et que l'on définit plusieurs organismes, ceux-ci seront imprimés les uns à la suite des autres.

Ligne Optique OCRB : Permet la lecture optique du document (non disponible sur Anael paie WS).

Totalisation des salariés au dernier jour de la période : Permet de définir le mode de totalisation utilisé pour l'édition.

Trois choix sont possibles :

- Total (totalisation de tous les salariés sans distinction) ;
- Homme/Femme/Total (totalisation des salariés par sexe, et totalisation générale) ;
- Total/Appr./Ouvr./Etam/Cadre (totalisation des salariés par catégorie, et une totalisation générale).

Ce choix de totalisation est conditionné par l'organisme pour lequel le bordereau est rédigé.

Numéro interne : Numéro d'adhésion ou d'affiliation attribué par l'organisme social.

Groupe interne : Libellé du groupe interne attribué par l'organisme social.

*Ligne déclarant* : Nom et coordonnées du déclarant (qui peut être l'entreprise ou un mandataire de l'entreprise) qui établit la déclaration des cotisations sociales de l'entreprise.

Téléphone : Téléphone du déclarant, cadré à gauche sans espace entre les chiffres.

Télécopie : Télécopie du déclarant, cadré à gauche sans espace entre les chiffres.

#### La ligne Organisme.

L'organisme est ce qui va permettre de faire une présélection des cotisations à reprendre pour la déclaration en fonction de l'assiette de référence et éventuellement de l'organisme (paie).

L'organisme doit être rattaché à la déclaration.

Pour créer une ou plusieurs lignes organismes, il suffit de se placer sur la ligne Déclaration puis de cliquer sur l'icône « Nouvel organisme ».

Si plusieurs organismes sont définis, il est possible de modifier leurs ordres d'impression en utilisant les icônes « Déplacer vers le haut » et « Déplacer vers le Bas ».

#### Champs de la fiche « organisme »:

*Type d'organisme* : (Obligatoire) Définition de l'assiette de référence (au sens Paie du terme) à reprendre pour l'organisme déclaré.

<sup>12 |</sup> Infor Anael Paie Ws BRC : bordereau récapitulatif des cotisations

*Organisme* : (Optionnel) Permet de rattacher une fiche organisme paie à celui de la déclaration. (Attention, Cette option nécessite obligatoirement une gestion de plan d'organismes.) Si des plans d'organisme sont mis en place au niveau paie, et que cette zone n'est pas renseignée, il sera possible de la spécifier de nouveau lors de l'édition.

En laissant cette option vide, il est possible d'établir des modèles de déclaration valable pour tous les organismes d'un même type.

Par exemple, il est possible par ce biais de créer un seul modèle de déclaration Urssaf général, et d'éditer les déclarations pour chaque caisse Urssaf de l'entreprise.

## La ligne Chapitre.

Le chapitre est un regroupement de rubrique BRC. Il permet également une totalisation intermédiaire des informations.

Cette ligne n'est pas obligatoire et est conditionnée par la présentation souhaitée par l'organisme destinataire (ou l'utilisateur).

Le chapitre peut être rattaché à un organisme ou à un autre chapitre (seul 2 niveaux chapitre / sous chapitre sont tolérés)

Pour créer un ou plusieurs chapitres, il suffit de se placer sur une ligne organisme (ou une ligne chapitre) puis de cliquer sur l'icône « Nouveau chapitre ».

Si plusieurs chapitres sont définis, il est possible de modifier leurs ordres d'impression en utilisant les icônes « Déplacer vers le haut » et « Déplacer vers le Bas ».

#### Champs de la fiche « chapitre »:

Nom du chapitre : (Obligatoire) Libellé interne du chapitre (ne sera pas édité sur la déclaration).

*Edition en détail* : Doit-on afficher en détail chaque rubrique BRC composant le chapitre ? Cette option permet, si elle n'est pas cochée, de regrouper toutes les rubriques BRC en une seule. Elle est conditionnée par la présentation souhaitée par l'organisme destinataire (ou l'utilisateur).

Code : (Obligatoire) Définition du Code et du Libellé qui sera imprimé sur le bordereau.

*Rubrique de référence du taux* : Permet d'établir un lien avec une rubrique de paie dont le taux permettra la rupture du chapitre. (Cette option est plus particulièrement utilisée pour les chapitres de cotisation Urssaf sépares par taux d'accident du travail.)

Paramètres des BRC

Affichage des montants :

Permet de définir la présentation de la ligne pour :

- Le nombre de salarié ;
- La base ;
- Taux ou Quantité ;
- Le montant. Les choix possibles sont :
  - Afficher le montant ;
  - Ne pas afficher ;
  - Renseigner la zone par des « \*\*\*\*\*\*\*\*\*\* ».

Lorsqu'on est sur une ligne « Chapitre », un écran de paramètres peut être appelé par l'icône « Gestion des rubriques BRC ou des Chapitres».

Ce paramétrage présente les rubriques de BRC rattachées au chapitre et permet la gestion des cumuls de la base et des taux, selon le même principe que la rubrique de paie.

Ce paramétrage est utile principalement pour les modèle de déclaration de type URSSAF/Pôle emploi.

| 🗖 Co    | 🗅 Composition du Chapitre |                   |         |                |            |  |             |            |
|---------|---------------------------|-------------------|---------|----------------|------------|--|-------------|------------|
| Fichier | Fichier Outils Option ?   |                   |         |                |            |  |             |            |
| -€ 3    | 🔈 🗢 🔶                     | 缓 🛛 🔮 🥭 🦉         | ) 🖻 🕴 🖣 | 5 4            |            |  |             |            |
|         | Code Chapitre             | Libellé           |         | Non cumul taux | Cumul Base |  |             |            |
|         | 260a                      | csg rds a         |         |                | V          |  |             |            |
|         | 260V                      | csg rds V.O.      |         |                |            |  |             |            |
|         | 260i                      | CSG interessement |         |                | V          |  |             |            |
|         | 260b                      | CSG/RDS BONUS     |         |                | V          |  |             |            |
|         |                           |                   |         |                |            |  |             |            |
|         |                           |                   |         |                |            |  |             |            |
| Chapitr | Thapitre : CSG RDS        |                   |         |                |            |  |             |            |
| Pret    |                           |                   |         |                |            |  | PARABRC.SOF | 4 Enreg(s) |

## Ligne Totalisation

Cette option est obligatoirement rattachée à un chapitre.

Aucune information particulière n'est rattachée à cette option.

Si une totalisation est définie, aucune entête de chapitre ne sera imprimée, seule la totalisation apparaîtra.

Pour créer une totalisation, il suffit de se placer sur une ligne chapitre puis de cliquer sur l'icône « Totalisation chapitre ».

Le déplacement de la totalisation s'effectue avec le déplacement du chapitre.

## Ligne rubrique BRC.

La rubrique BRC regroupe une ou plusieurs rubriques de cotisation.

Elle doit être créée avant son incorporation dans le modèle de déclaration.

## Création d'une rubrique BRC

La création s'effectue par l'icône « Gestion des rubriques BRC ou des Chapitres» puis par l'icône « Nouvelle rubrique ».

| Gestion des rubri   | ques de BRC                | × |
|---------------------|----------------------------|---|
| 🗋 💾 🗢 🌩             | S & 4                      |   |
| Rubrique BRC        |                            | 1 |
| 300 🕂 🗗             | AGIRC CADRES PP TB         |   |
| Editer si mont      | ant à zéro                 |   |
| Eclatement pa       | ar taux                    |   |
| Code et libellé d'é | idition de la cotisation : |   |
| 300 AGIRO           | CADRES PP TB               |   |
| Affichage des n     | nontants                   |   |
| Nb Salarié          | Afficher                   |   |
| Base                | Afficher                   |   |
| Taux ou Qté         | Afficher                   |   |
| Montant             | Afficher                   |   |
|                     |                            |   |
|                     |                            |   |
|                     |                            |   |
|                     |                            |   |

Il s'agit ici d'une gestion par fiche aussi il est possible de faire défiler celles-ci au moyen des icônes « Rubrique précédente » et « Rubrique suivante », d'accéder à la liste des Rubriques BRC déjà créée au moyen de la touche F9 ou encore, d'accéder directement à une rubrique en saisissant le code.

La sauvegarde et la suppression sont accessibles via les icônes « Enregistrer la rubrique » et l'icône « Supprimer la rubrique ».

Un icône « Détail » permet l'affectation des rubriques de paie à la rubrique de BRC.

Note : Si un modèle est en cours de création et qu'une ligne organisme est déjà définie, la liste des rubriques de paie proposée dans l'affectation est filtrée par rapport à l'assiette de référence de l'organisme.

Note : Une fois la rubrique BRC créée, il est possible de l'affecter à plusieurs modèles. La création des rubriques BRC peut être indépendante de la création d'un modèle.

## Champs de la création des Rubriques BRC :

Code : (Obligatoire) Code & libellé internes de la rubrique BRC.

*Editer si montant à zéro* : Doit-on éditer la rubrique si les montants des cotisations la composant n'ont aucun montant ?

*Eclatement par taux* : La rubrique BRC sera dupliquée en cas de changement de taux. (Généralement utilisé pour les rubriques de Transport (URSSAF)).

Code & Libellé d'édition : (Obligatoire) Code et libellé qui seront repris lors de l'édition.

#### Affichage des montants :

Permet de définir la présentation de la ligne pour :

- Le nombre de salarié ;
- La base ;
- Taux ou Quantité ;
- Le montant. Les choix possibles sont :
- Afficher le montant ;
- Ne pas afficher ;
- Renseigner la zone par des « \*\*\*\*\*\*\*\*\*\* ».

## Rattachement des « Rubriques BRC » à la déclaration.

Une fois la rubrique BRC créée, l'affectation au modèle se fera par l'icône « Nouveau code BRC ».

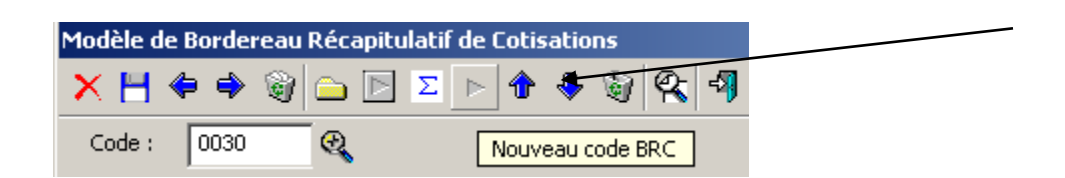

Une Rubrique BRC peut se placer sous un chapitre (sous chapitre) ou directement sous l'organisme.

Il est possible de déplacer les rubriques dans l'arbre en utilisant les icônes « Déplacer vers le haut » et « Déplacer vers le Bas ».

## Champs de la fiche Rubriques BRC :

Zone « Code BRC » : (Obligatoire) Une recherche par « F9 » est possible.

(Attention : vous devez obligatoirement avoir paramétré auparavant les différentes « Rubrique BRC ». Cf. « Création d'une rubrique BRC »)

# Chapitre 2 Edition des BRC

# 2

# Lancement de l'édition

Accès à cette fonction par le menu : Imprimer / Cotisations / Bordereau récapitulatif de cotisation

- Plage de période : (obligatoire) définie la période de paie.
- Assiette : (information non saisissable) assiette du modèle choisit. Affiché à titre informatif.
- Organisme : information également repris du modèle. Il peut cependant être redéfinit.
- Impression détaillée : permet l'édition détaillée par rubrique de paie, par salarié et par période de la déclaration. Note : Cette édition apparaît après le bordereau récapitulatif.
- BRC : (Obligatoire) sélection du modèle de déclaration.
- Filtre multicritère : permet de sélectionner tout ou partie des salariés.

# Exemple de paramétrage et d'édition

## Paramétrage

| Organisme | Chapitre                   | Rubrique<br>Duc | Rubrique<br>Paie | Paramètre               |
|-----------|----------------------------|-----------------|------------------|-------------------------|
| 31        |                            |                 |                  |                         |
|           | CAS GENERAL TOTALIT (100T) |                 |                  | Pas d'édition<br>détail |
|           |                            | 100             |                  | Eclatement par<br>taux  |
|           |                            |                 | 4050             |                         |
|           |                            |                 | 4052             |                         |
|           |                            |                 | 4074             |                         |

Edition des BRC

| Organisme | Chapitre                      | Rubrique<br>Duc | Rubrique<br>Paie | Paramètre           |
|-----------|-------------------------------|-----------------|------------------|---------------------|
|           |                               |                 | 4094             |                     |
|           |                               |                 | 4148             |                     |
|           |                               |                 | 4151             |                     |
|           |                               |                 | 4194             |                     |
|           |                               |                 | 4224             |                     |
|           |                               |                 | 4239             |                     |
|           |                               |                 | 4284             |                     |
|           |                               |                 | 4303             |                     |
|           |                               |                 | 9224             |                     |
|           |                               | 100AT           |                  | Eclatement par taux |
|           |                               |                 | 4060             |                     |
|           |                               |                 | 4084             |                     |
|           |                               |                 | 4104             |                     |
|           |                               |                 | 4158             |                     |
|           |                               |                 | 4202             |                     |
|           |                               |                 | 4234             |                     |
|           |                               |                 | 9238             |                     |
|           | CAS GENERAL PLAFONN<br>(100P) |                 |                  |                     |
|           |                               | 100P            |                  | Eclatement par taux |
|           |                               |                 | 4051             |                     |
|           |                               |                 | 4056             |                     |
|           | Etc                           |                 |                  |                     |
|           | CSG RDS (260)                 |                 |                  | Editer en détail    |
|           |                               | 260a            |                  | Eclatement par taux |
|           |                               |                 | 6500             |                     |
|           |                               |                 | 6520             |                     |
|           |                               | 260v            |                  | Eclatement par      |
|           |                               |                 |                  |                     |

| Organisme | Chapitre | Rubrique<br>Duc | Rubrique<br>Paie | Paramètre           |
|-----------|----------|-----------------|------------------|---------------------|
|           |          |                 |                  | taux                |
|           |          |                 | 6530             |                     |
|           |          |                 | 6531             |                     |
|           |          | 260i            |                  | Eclatement par taux |
|           |          |                 | 6540             |                     |
|           |          |                 | 6545             |                     |

#### Chapitre CAS GENERAL TOTALIT (100T)

| 🗖 Co     | Composition du Chapitre       |                      |                     |            |             |            |  |  |
|----------|-------------------------------|----------------------|---------------------|------------|-------------|------------|--|--|
| Fichier  | iichiar Duddis Option ?       |                      |                     |            |             |            |  |  |
| 1        | 🗞 🔶 🌩 🌾                       | 🨹 🛛 🖭 🙆 🖄 🛍 🗍        | <b>š</b> , <b>4</b> |            |             |            |  |  |
|          | Code Chapitre                 | Libellé              | Non cumul taux      | Cumul Base |             |            |  |  |
|          | 100                           | Cas Général Totalité |                     |            |             |            |  |  |
|          | 100AT                         | Cas Général A.T.     |                     |            |             |            |  |  |
|          |                               |                      |                     |            |             |            |  |  |
|          |                               |                      |                     |            |             |            |  |  |
|          |                               |                      |                     |            |             |            |  |  |
|          | <                             |                      |                     |            |             | >          |  |  |
| Chapitre | hapitre : CAS GENERAL TOTALIT |                      |                     |            |             |            |  |  |
| Pret     |                               |                      |                     |            | PARABRC.SOF | 2 Enreg(s) |  |  |

#### Chapitre CSG RDS (260)

| 🗖 Co    | mposition du Ch | apitre            |                |            |   |             |            |
|---------|-----------------|-------------------|----------------|------------|---|-------------|------------|
| Fichier | Outils Option ? |                   |                |            |   |             |            |
| - ≪     | रु 🗢 🔶   🖏      | 🎯 🔛 😂 🖹           | 🖻   4,   4]    |            |   |             |            |
|         | Code Chapitre   | Libellé           | Non cumul taux | Cumul Base |   |             |            |
|         | 260a            | csg rds a         | V              | V          | _ |             |            |
|         | 260V            | csg rds V.O.      | V              | V          |   |             |            |
|         | 260i            | CSG interessement |                | V          |   |             |            |
|         | 260b            | CSG/RDS BONUS     |                | V          |   |             |            |
|         |                 |                   |                |            |   |             |            |
|         | <               |                   |                |            |   |             | >          |
| Chapitr | re : CSG RDS    |                   |                |            |   |             |            |
| Pret    |                 |                   |                |            |   | PARABRC.SOF | 4 Enreg(s) |

# Récapitulatif

| TEST INFOR<br>72 Rue du Co    | ochebrune               | Cotisatio                      | Cotisations du 07/2010 au 07/2010 |                      |                      |         |
|-------------------------------|-------------------------|--------------------------------|-----------------------------------|----------------------|----------------------|---------|
| 92380                         |                         |                                | URSSI                             | 1F                   |                      |         |
| 92380 GARCHES                 |                         |                                |                                   | 230 Avenue Andr      | e Malraux            |         |
| Tel : 01.02.03                | .04.05 I                |                                |                                   |                      |                      |         |
|                               |                         |                                | 92000                             | ) NANTERRE           |                      |         |
| N SIRET OU MSA                | : 12345678              | 901234 APE : 56789             |                                   |                      |                      |         |
| N Interne :<br>Groupe interne |                         |                                |                                   |                      |                      |         |
| Unite monétaire               | : euro                  |                                |                                   |                      |                      |         |
|                               |                         |                                |                                   |                      |                      |         |
| Tel :                         |                         | Fax :                          |                                   |                      |                      |         |
| +                             |                         | libellé de le cotigetion       | <br>'Nh calariá'                  | <br>Baza !           |                      | Montent |
|                               |                         | Instite de la cocisación       | ¦ou assurés;                      | 1000                 | Quantité ¦           | noncane |
| +<br>¦                        | +<br>; 100T CA          | S GENERAL TOTALIT              | ++-<br>  7                        | 5295.78 ¦            | +-<br>65.8500 ¦      | 1325.65 |
|                               | ; 100P CA               | S GENERAL PLAFONN              | 7                                 | 4671.64 ¦            | 45.0500 ¦            | 794.90  |
|                               | ; 900T TA               | XE TRANSPORT                   | 7                                 | 5295.78 ¦            | 5.1000 ¦             | 126.52  |
|                               | ; 108 TA                | XE PREVOYANCE                  | 4                                 | 100.58 ¦             | 8.0000 ¦             | 8.05    |
|                               | 236T FN                 | AL TOTALITE                    | 7                                 | 5295.78              | 1.2000 ¦             | 29.78   |
|                               | 260 CS                  | G RDS                          | 7                                 | 8052.88              | 8.0000 ;             | 644.24  |
|                               | ; 26Ua cs               | grdsa                          | 4                                 | 6739.09 {            | 2.9000 ;             | 195.44  |
|                               | ; 260a CS<br>  260V -== | grasa<br>                      | . 4 .                             | 6739.09 ;            | 5.1000 ;             | 343.69  |
| 1                             | ; 260V CS<br>! 260V cs  | g rus V.O.<br>a rde V.O        | i 3 i                             | 594.00 ;<br>594.66 ! | 2.9000 ;<br>5 1000 ! | 17.20   |
|                               | / 2600 CS               | G interessement                | , <u> </u>                        | 719 13 1             | 2 9000 '             | 20.85   |
|                               | 2601 CS                 | G interessement                | 4                                 | 719.13 !             | 5.1000 !             | 36.68   |
|                               | 670P RE                 | DUCTION FILLON                 | 1                                 | 0.00                 | 0.0000 ;             | 157.22  |
|                               | 420T CA                 | E TOTALITE                     | 2                                 | 1551.16              | 2.6500               | 40.92   |
|                               | 420P CA                 | E PLAFONNE                     | 2                                 | 1535.80              | 6.7500               | 103.68  |
|                               | 479 FO                  | RFAIT SOCIAL                   | 4                                 | 741.36 ¦             | 4.0000 ¦             | 29.65   |
| Nombre de sala                | riés TOTAL              | 4 Nombre de sal:               | <br>ariés                         | TOTAL                |                      | 2946.17 |
| ou d'assurés a                | u                       | ou d'assurés                   |                                   | Acompte vers         | sés ¦                | 0.00    |
| dernier jour d                | e                       | rémunérés dan:                 | 3                                 | Régularisati         | ons div. ¦           | 0.00    |
| la période :                  |                         | l'établisseme:<br>la période : | nt pour<br>7                      | Montant à pa         | ayer ¦               | 2946.17 |

# Détail et explication

On va s'attacher aux chapitres 100T CAS GENERAL TOTALIT et 260 CSG RDS dont le paramétrage est différent et où le résultat diffère.

| Société : 0001 TEST INFOR              |                          |             | Le: 10/01 | /2011 | 10:35     |
|----------------------------------------|--------------------------|-------------|-----------|-------|-----------|
| Période : du 07/2010 au 07/2010        |                          |             |           | Pa    | .ge: 1    |
|                                        |                          |             |           |       |           |
| DECLARATION                            | UNIFIEE DE COTISATIONS   | SOCIALES    |           |       |           |
| (ART. R243-                            | 13 DU CODE DE LA SECURIT | TE SOCIALE) |           |       |           |
|                                        |                          |             |           |       |           |
| Organisme : URSSAF                     |                          |             |           |       |           |
| +                                      |                          |             |           |       | +         |
| ¦ Code et libellé de la cotisation ou  | Nb salarié               | Base        | Taux ou   | ¦ M   | lontant ¦ |
| Rubrique de paie / Matricule / période | ¦ou assurés¦             | :           | Quantité  |       |           |
| +                                      | +++                      | +           |           | -+    |           |
| 100T CAS GENERAL TOTALIT               | 7                        | 5295.78 ¦   | 65.8500   |       | 1325.65 ¦ |
| Cumul base = NON Non cumul taux = N    | NON                      |             |           |       |           |
| On ne cumule pas la base, on prend 1   | le montant le plus grand |             |           |       |           |

|        | On cumule les taux                            |                 |                  |              |                 |
|--------|-----------------------------------------------|-----------------|------------------|--------------|-----------------|
|        | Taux = 20.95 (4050) + 0 (4052) + 20.95 (4148) | 3) + 0 (4151) · | + 2095 (4284) +  | 1.50 (4060)  | + 1.50 (4158) = |
| 65.85  |                                               |                 |                  |              |                 |
|        | 4050 101004 07/2010                           | : 1 :           | 1786.64          | 20.9500      | 374.31          |
|        | 4050 126010 07/2010                           | . 1.            | 3509.14          | 20.9500      | 735.17          |
| 1      | Total rubrique de paie $4050 = 5295.78$ / Tai | 1 20 95         |                  |              |                 |
| 1      | 10221 10011que de pare 4050 - 5255.70 / 10    |                 | 1706 64          | 0 0000       | 0.00.1          |
|        | 4052 10004 07/2010                            |                 | 2500.14          | 0.0000       | . 0.00 .        |
| i      | 4052 126010 07/2010                           | i ⊥ i           | 3509.14          | 0.0000       | ; 0.00 ;        |
|        | Total rubrique de paie 4052 = 5295.78 / Tau   | 0 XL            |                  |              |                 |
|        | 4148 101084 07/2010                           | 1               | 298.92           | 20.9500      | 62.62           |
|        | 4148 103478 07/2010                           | 1               | 246.45           | 20.9500      | 51.64           |
| 1      | 4148 112314 07/2010                           | 1               | 49.29            | 20.9500      | 10.33           |
|        | Total rubrique de paie 4148 = 594.66 / Taux   | x 20.95         |                  |              |                 |
|        | 4151 101084 07/2010                           | 1               | 298.92           | 0.0000       | 0.00            |
|        | 4151 103478 07/2010                           | 1               | 246.45           | 0.0000       | 0.00            |
| 1      | 4151 112314 07/2010                           | 1               | 49.29            | 0.0000       | 0.00            |
|        | Total rubrique de paie 4151 = 594.66 / Taux   | x O             |                  |              |                 |
| 1      | 4284 101161 07/2010                           | . 1.            | 7 68             | 20 9500      | 1 61 !          |
| 1      | 4284 103461 07/2010                           | · - ·           | 7 68             | 20 9500      | · 1.61 ·        |
| I      | $\pi_{204} = 103401 07/2010$                  | 20.05           | 7.00             | 20.9500      | 1 1.01 1        |
|        | (fin what we de due 100) Des d'immediate      | 20.95           | la chandens al   | 1            | 4114            |
|        | (IIII INDIANA 02 (2010                        | i rubridue auc  | , ie chapitre n' | est pas deta | .TTTE 00 00 1   |
|        | 4060 I0I004 0//2010                           | ; 1 ;           | 1786.64          | 1.5000       | 26.80           |
| 1      | 4060 126010 07/2010                           | 1               | 3509.14          | 1.5000       | 52.64           |
|        | Total rubrique de paie 4060 = 5295.78 / Tau   | 1.50 x 1.50     |                  |              |                 |
| ł      | 4158 101084 07/2010                           | 1               | 298.92           | 1.5000       | 4.48            |
|        | 4158 103478 07/2010                           | 1               | 246.45           | 1.5000       | 3.70 ¦          |
|        | 4158 112314 07/2010                           | 1               | 49.29            | 1.5000       | 0.74            |
|        | Total rubrique de paie 4158 = 594.66 / Taux   | x 1.50          |                  |              |                 |
|        | (fin rubrique de duc 100AT)                   |                 |                  |              |                 |
| 100P   | CAS GENERAL PLAFONN                           | ; 7;            | 4671.64          | 45.0500      | 794.90          |
|        | 4051 101004 07/2010                           | 1               | 1786.64          | 14.9500      | 267.10          |
| 1      | 4051 126010 07/2010                           | . 1.            | 2885 00          | 14 9500      | 431 31 1        |
| 1      | 4056 101004 07/2010                           | · 1 ·           | 1786 64          | 0 1000       | 1 79            |
| 1      | 4056 126010 07/2010                           | 1 1 1           | 2995 00          | 0.1000       | 1 2 90 1        |
| 1      | 4150 101084 07/2010                           | 1 1 1           | 2005.00          | 14 0500      | 1 2.05          |
| 1      | 4150 101084 07/2010                           | i ± i           | 290.92           | 14.9500      | 44.09           |
| i      | 4150 103478 07/2010                           | i 1 i           | 246.45           | 14.9500      | ; 30.83 ;       |
|        | 4150 112314 07/2010                           |                 | 49.29            | 14.9500      | ; 7.37 ;        |
|        | 4154 101084 07/2010                           | 1               | 298.92           | 0.1000       | 0.30            |
| 1      | 4154 103478 07/2010                           | 1               | 246.45           | 0.1000       | 0.25            |
|        | 4154 112314 07/2010                           | 1               | 49.29            | 0.1000       | 0.05            |
| 1      | 4286 101161 07/2010                           | 1               | 7.68             | 14.9500      | 1.15            |
|        | 4286 103461 07/2010                           | 1               | 7.68             | 14.9500      | 1.15            |
| ; 900T | TAXE TRANSPORT                                | 7               | 5295.78          | 5.1000       | 126.52          |
| 1      | 4058 101004 07/2010                           | 1               | 1786.64          | 1.7000       | 30.37 ¦         |
|        | 4058 126010 07/2010                           | 1               | 3509.14          | 1.7000       | ; 59.66 ;       |
| 1      | 4156 101084 07/2010                           | 1               | 298.92           | 1.7000       | 5.08            |
|        | 4156 103478 07/2010                           | 1               | 246.45           | 1.7000       | 4.19            |
| 1      | 4156 112314 07/2010                           | 1               | 49.29            | 1.7000       | 0.84            |
|        | 4294 101161 07/2010                           | . 1.            | 775.58           | 1.7000       | 13.19           |
| 1      | 4294 103461 07/2010                           | · · ·           | 775 58           | 1 7000       | . 13.19 I       |
| 1 109  | TAVE DEFICIANCE                               | i ⊥ i           | 100 59           | 2.7000       |                 |
| 1 100  | CA00 101004 07/2010                           |                 | 100.00           | 0.0000       | 1 0.05          |
| i      |                                               | i 1 i           | 22.87            | 8.0000       | ; 1.83 ;        |
|        | 6490 101161 07/2010                           |                 | 3.96             | 8.0000       | 0.32            |
|        | 6490 103461 07/2010                           | 1               | 3.96             | 8.0000       | 0.32            |
|        | 6490 126010 07/2010                           | 1               | 69.79            | 8.0000       | 5.58            |
| ¦ 236T | FNAL TOTALITE                                 | 7               | 5295.78          | 1.2000       | 29.78           |
|        | 4054 101004 07/2010                           | 1               | 1786.64          | 0.4000       | ; 7.15 ;        |
| 1      | 4054 126010 07/2010                           | 1               | 3509.14          | 0.4000       | 14.04           |
| 1      | 4152 101084 07/2010                           | 1               | 298.92           | 0.4000       | 1.20            |
|        | 4152 103478 07/2010                           | 1               | 246.45           | 0.4000       | 0.99            |
| 1      | 4152 112314 07/2010                           | 1               | 49.29            | 0.4000       | 0.20            |
| 1      | 4288 101161 07/2010                           | 1               | 775.58           | 0.4000       | 3.10            |
| 1      | 4288 103461 07/2010                           | 1               | 775.58           | 0.4000       | 3.10            |
|        |                                               |                 |                  |              |                 |

#### Edition des BRC

| 260         | CSG RDS                                 | ł             | 7 ¦      | 8052.88                | 8.0000      | 644.24        | ł      |
|-------------|-----------------------------------------|---------------|----------|------------------------|-------------|---------------|--------|
|             | Cumul base = OUI Non cumul taux = OU:   | I             |          |                        |             |               |        |
|             | 6739.09 (260a) + 594.66 (260V) + 719.3  | 13 (260i) = 8 | 3052.88  |                        |             |               |        |
|             | On ne cumule pas les taux on prend le   | plus grand,   | soit 8.  | 00                     |             |               |        |
| 1           | 6500 101004 07/2010                     |               | 1        | 1755.23                | 2.9000      | 50.90         | 1      |
|             | 6500 101161 07/2010                     |               | 1        | 756.15                 | 2.9000      | 21.93         |        |
| 1           | 6500 103461 07/2010                     |               | 1        | 756.15                 | 2.9000      | 21.93         | 1      |
|             | 6500 126010 07/2010                     |               | 1 ¦      | 3471.56                | 2.9000      | 100.68        | ŀ      |
|             | Total rubrique de paie $6500 = 6/39.09$ |               |          | 1755 00 1              | - 1000      |               |        |
| 1           | 6520 101004 07/2010                     |               | 1 ;      | 1/55.23                | 5.1000      | 89.52         | i      |
| i           | 6520 101161 07/2010                     |               | 1 ;      | /56.15 ;               | 5.1000      | ; 38.56       | i      |
| i           | 6520 103461 07/2010                     | i             | 1 i      | / 30.13 ;<br>2471 56 ; | 5.1000      | 1 177 05      | i<br>I |
| 1           | $m_{0}$                                 | I.            | ± 1      | 54/1.50                | 5.1000      | 1 17.05       | i.     |
| · 260a      | cea rde a                               | 1             | A 1      | 6739 09 1              | 2 9000      | 195 //        | ı      |
| 1 2004      | C3g 103 a                               | 1             |          | 0/00.00                | 2.9000      | . 199.11      | 1<br>1 |
| '<br>! 260a | csa rds a                               |               | 4 !      | 6739 09 1              | 5 1000      | '<br>! 343.69 | !      |
| 1 2004      | Eclatement par taux - Cumul base = N    | )N (donc = 6' | 739.09)  | Non cumul taux         | = NON (donc | 2.90 + 5.10 = |        |
| 8.00)       |                                         |               | ,        |                        |             |               |        |
| 1           |                                         | 1             | 1        |                        |             | 1             | !      |
| 1           | 6530 101084 07/2010                     |               | 1        | 298.92                 | 2.9000      | 8.67          |        |
| 1           | 6530 103478 07/2010                     |               | 1        | 246.45                 | 2.9000      | 7.15          | ļ      |
| 1           | 6530 112314 07/2010                     |               | 1        | 49.29                  | 2.9000      | 1.43          |        |
|             | Total rubrique de paie 6530 = 594.66    |               |          |                        |             |               |        |
| 1           | 6531 101084 07/2010                     | 1             | 1        | 298.92                 | 5.1000      | 15.25         | !      |
| 1           | 6531 103478 07/2010                     | 1             | 1        | 246.45                 | 5.1000      | 12.57         | ł      |
| 1           | 6531 112314 07/2010                     | 1             | 1        | 49.29                  | 5.1000      | 2.51          | ł      |
|             | Total rubrique de paie 6531 = 594.66    |               |          |                        |             |               |        |
|             | Cumul base = NON Non cumul t            | aux = NON E   | clatemer | nt par taux            |             |               |        |
| ¦ 260V      | csg rds V.O.                            | 1             | 3 ¦      | 594.66                 | 2.9000      | 17.25         | ł      |
| 1           |                                         | 1             | -        | 1                      |             | ł             | ł      |
| ¦ 260V      | csg rds V.O.                            | 1             | 3 ¦      | 594.66                 | 5.1000      | 30.33         | ł      |
| -           |                                         | 1             | -        | 1                      |             | 1             | ł      |
| 1           | 6540 101004 07/2010                     | 1             | 1 ¦      | 312.89                 | 2.9000      | 9.07          | ł      |
| 1           | 6540 101084 07/2010                     | 1             | 1 ¦      | 18.26                  | 2.9000      | 0.53          | ł      |
| 1           | 6540 112314 07/2010                     | 1             | 1 ¦      | 11.15                  | 2.9000      | 0.32          | ł      |
|             | 6540 126010 07/2010                     | 1             | 1 ¦      | 376.83                 | 2.9000      | 10.93         | ł      |
|             | Total rubrique de paie 6540 = 719.13    |               |          |                        |             |               |        |
| 1           | 6545 101004 07/2010                     | 1             | 1 ¦      | 312.89                 | 5.1000      | 15.96         | ł      |
| 1           | 6545 101084 07/2010                     |               | 1        | 18.26                  | 5.1000      | 0.93          | 1      |
|             | 6545 112314 07/2010                     |               | 1        | 11.15                  | 5.1000      | 0.57          | ļ.     |
|             | 6545 126010 07/2010                     |               | 1 ¦      | 376.83                 | 5.1000      | 19.22         | ŀ      |
|             | Total rubrique de paie 6545 = 713.13    |               |          |                        |             |               |        |
|             | Cumul base = NON Non cumul t            | aux = NON E   | clatemer | it par taux            | 0 0000      |               |        |
| ; 2001      | CSG Interessement                       | i             | 4 i      | /19.13                 | 2.9000      | 20.85         | i<br>I |
| ,<br>260i   | CSC interescoment                       | 1             | і<br>Д І | 710 13                 | 5 1000      | 1 36.69       | i<br>I |
| 1 2001      | CSG INCERESSEMENT                       | 1             | 4 1      | /19.13                 | 5.1000      |               | i<br>I |
| '<br>670P   | REDUCTION FILLON                        | 1             | 1 1      | 0 00 1                 | 0 0000      | 157 22-       | 1<br>1 |
| 1 0701      | 7490 101004 07/2010                     | 1             | 1 1      | 0.00                   | 0.0000      | 157.22        | י<br>ו |
| '<br>! 420T | CAE TOTALITE                            |               | 2 !      | 1551 16 !              | 2 6500      | 40.92         | !      |
| 1 1201      | 4280 101161 07/2010                     |               | 1 !      | 767 90 1               | 1 1500      | ! 8.83        | !      |
| 1           | 4280 103461 07/2010                     |               | 1 !      | 767 90 1               | 1 1500      | ! 8.83        | !      |
| 1           | 4296 101161 07/2010                     |               | 1 !      | 775.58                 | 1.5000      | 11.63         | !      |
| 1           | 4296 103461 07/2010                     |               | 1 !      | 775.58                 | 1.5000      | 11.63         | !      |
| 420P        | CAE PLAFONNE                            |               | 2 !      | 1535.80                | 6.7500      | 103.68        |        |
|             | 4282 101161 07/2010                     |               | 1 !      | 767.90                 | 6.6500      | 51.07         | ł      |
|             | 4282 103461 07/2010                     |               | 1 :      | 767.90                 | 6.6500      | 51.07         | 1      |
| 1           | 4290 101161 07/2010                     |               | 1 ;      | 767.90                 | 0.1000      | 0.77          | 1      |
| 1           | 4290 103461 07/2010                     |               | 1        | 767.90                 | 0.1000      | 0.77          | 1      |
| 479         | FORFAIT SOCIAL                          | -             | 4        | 741.36                 | 4.0000      | 29.65         | 1      |
| 1           | 6570 101004 07/2010                     | -             | 1        | 322.57                 | 4.0000      | 12.90         | ł      |
| 1           | 6570 101084 07/2010                     | -             | 1        | 18.82                  | 4.0000      | 0.75          | ł      |
|             | 6570 112314 07/2010                     | 1             | 1        | 11.49                  | 4.0000      | 0.46          | ł      |
|             |                                         |               |          |                        |             |               |        |

| 6570 126010 07/2010      |   | 1                    | 1 | ł | 388.48   4.00        | 000 ; | 15.54     |
|--------------------------|---|----------------------|---|---|----------------------|-------|-----------|
| Nombre de salariés TOTAL | 4 | Nombre de salariés   |   |   | TOTAL                | :     | 2946.17   |
| ou d'assurés au          |   | ou d'assurés         |   |   | Acompte versés       | 1     | 0.00 ¦    |
| Dernier jour de          |   | rémunérés dans       |   |   | Régularisations div. | 1     | 0.00 ¦    |
| la période :             |   | l'établissement pour |   |   | Montant à payer      | 1     | 2946.17 ¦ |
|                          |   | la période : 7       |   |   |                      | +     | +         |

# Autre paramétrage pour ce cas

| 🗖 Co    | mposition de la ru            | ıbrique de DUC                 |            |                |            |             |
|---------|-------------------------------|--------------------------------|------------|----------------|------------|-------------|
| Fichier | <sup>r</sup> Mode Outils Inse | rtion Option ?                 |            |                |            |             |
|         | i) 🔶 🗞 🗢 🕯                    | 🔶   🍳 🖏 🈹   🖭 🥔 🏝              | 🖻 🐴        | -51            |            |             |
|         | Rubrique                      | Libellé                        | Negative ? | Non cumul taux | Cumul Base |             |
| 1       | 4050                          | URSSAF DEPLAFONNE CAS GENERAL  |            | 2              | V          |             |
| 2       | 4052                          | URSSAF MALADIE REGIME LOCAL    |            |                |            |             |
| 3       | 4074                          | URSSAF DEPLAFONNE CIE>LIMITE   |            |                |            |             |
| 4       | 4094                          | URSSAF DEPLAFONNE C.PROF>LIMI  |            |                |            |             |
| 5       | 4148                          | URSSAF DEPLAFONNE VAC          |            |                |            |             |
| 6       | 4151                          | URSSAF VAC REGIME LOCAL        |            |                |            |             |
| 7       | 4194                          | URSSAF DEPLAFONNE CEC>LIMITE   |            |                |            |             |
| 8       | 4224                          | URSSAF DEPLAFONNE CES>LIMITE   |            |                |            |             |
| 9       | 4239                          | URSSAF DEPLAFONNE              |            |                |            |             |
| 10      | 4284                          | URSSAF DEPLAFONNE CUI>LIMITE E |            |                | V          |             |
| 11      | 4303                          | URSSAF DEPLAFONNE CA >LIMITE E |            |                |            |             |
| 12      | 9224                          | Régul URSSAF DEPLAFONNE CAS GE |            |                |            |             |
|         |                               |                                |            |                |            |             |
|         | <                             |                                |            |                |            |             |
| Rubriq  | ue de DUC 100 💠 Cas 🤇         | Sénéral Totalit                |            |                |            |             |
| Pret    |                               |                                |            |                | RUBBRC.SOF | 12 Enreg(s) |

| 🗖 Co    | mposition de la ru    | ıbrique de DUC            |            |                |            |            |
|---------|-----------------------|---------------------------|------------|----------------|------------|------------|
| Fichier | Mode Outils Inse      | rtion Option ?            |            |                |            |            |
|         | )   🗞 🗞 🖨 •           | 🌢 🛛 🗞 🛞 🈹 🔤 🕰             | 🖲   🛃      | -2]            |            |            |
|         | Rubrique              | Libellé                   | Negative ? | Non cumul taux | Cumul Base |            |
| 1       | 4060                  | ACCIDENT DE TRAVAIL       |            | 2              | V          |            |
| 2       | 4084                  | Accident de Travail       |            |                |            |            |
| 3       | 4104                  | Accident de travail       |            |                |            |            |
| 4       | 4158                  | Accident de travail       |            |                |            |            |
| 5       | 4202                  | Accident de travail       |            |                |            |            |
| 6       | 4234                  | Accident de travail       |            |                |            |            |
| 7       | 9238                  | Régul ACCIDENT DE TRAVAIL |            |                |            |            |
|         |                       |                           |            |                |            |            |
|         | <                     |                           |            |                |            | >          |
| Rubriqu | ie de DUC 100AT : Cas | Général A.T.              |            |                |            |            |
| Pret    |                       |                           |            |                | RUBBRC.SOF | 7 Enreg(s) |

#### Edition des BRC

| 🗖 Co     | mposition du Chap   | pitre                |                |            |             |            |
|----------|---------------------|----------------------|----------------|------------|-------------|------------|
| Fichier  | Option ?            |                      |                |            |             |            |
| 1        | > 🗢 🔶   🗞 🤅         | § 🛛 🖻 🥭 🖄 🗐 🗍        | <u>k</u>   -9  |            |             |            |
|          | Code Chapitre       | Libellé              | Non cumul taux | Cumul Base |             |            |
|          | 100                 | Cas Général Totalité | V              | V          |             |            |
|          | 100AT               | Cas Général A.T.     |                |            |             |            |
|          | -                   |                      |                |            |             |            |
|          | _                   |                      |                |            |             |            |
|          |                     |                      |                |            |             |            |
|          | <                   |                      |                |            |             | >          |
| Chapitre | e 👘 : CAS GENERAL T | OTALIT               |                |            |             |            |
| Pret     |                     |                      |                |            | PARABRC.SOF | 2 Enreg(s) |

## Ce qui donne :

| 100T CAS GENERAL TOTALIT 7 11201.58 20.95   100P CAS GENERAL PLAFONN 7 4671.64 45.05   900T TAXE TRANSPORT 7 5295.78 5.10   108 TAXE PREVOYANCE 4 100.58 8.00   236T FNAL TOTALITE 7 5295.78 1.22   260 CSG RDS 7 8052.88 8.00   260a csg rds a 4 6739.09 2.90   260a csg rds a 4 6739.09 5.10   260a csg rds v.0. 3 594.66 2.90   260i CSG interessement 4 719.13 2.90   260i CSG interessement 4 719.13 5.10   260i CSG interessement 4 719.13 5.10   260i CSG interessement 4 719.13 5.10   420T CAE TOTALITE 2 1551.16 2.65   420P CAE TOTALITE 2 1551.16 2.65                     | : Mo<br>é ; | Montant |
|----------------------------------------------------------------------------------------------------|-------------|---------|
| : 100P CAS CENERAL PLAFONN : 7 : 4671.64 : 45.05   : 900T TAXE TRANSPORT : 7 : 5295.78 : 5.10   : 108 TAXE PREVOYANCE : 4 : 100.58 : 8.00   : 236T FNAL TOTALITE : 7 : 5295.78 : 1.20   : 260 CSG RDS : 7 : 5295.78 : 1.20   : 260 CSG RDS : 7 : 5295.78 : 1.20   : 260 CSG RDS : 7 : 8052.88 : 8.00   : 260a csg rds a : 4 : 6739.09 : 2.90   : 260a csg rds V.0. : 3 : 594.66 : 2.90   : 260i CSG interessement : 4 : 719.13 : 2.90   : 260i CSG interessement : 4 <                                                                                                    | 0 ;         | 1325.6  |
| : 900T TAXE TRANSPORT : 7 : 5295.78 : 5.10   : 108 TAXE PREVOYANCE : 4 : 100.58 : 8.00   : 236T FMAL TOTALITE : 7 : 5295.78 : 1.20   : 260 CSG RDS : 7 : 8052.88 : 8.00   : 260a csg rds a : 4 : 6739.09 : 2.90   : 260a csg rds a : 4 : 6739.09 : 2.90   : 2604 csg rds V.0. : 3 : 594.66 : 2.90   : 2604 csg rds V.0. : 3 : 594.66 : 5.10   : 2601 CSG interessement : 4 : 719.13 : 2.90   : 2601 CSG interessement : 4 : 719.13 : 5.10   : 2601 CSG interessement : 4 : 719.13 : 5.10   : 670P REDUCTION F                                                                          | o ;         | 794.9   |
| 108 TAXE PREVOYANCE 4 100.58 8.00   236T FNAL TOTALITE 7 5295.78 1.20   260 CSG PDS 7 8052.88 8.00   260a csg rds a 4 6739.09 2.90   260a csg rds a 4 6739.09 2.90   260a csg rds a 4 6739.09 5.10   260V csg rds V.0. 3 594.66 2.90   2600 csg rds V.0. 3 594.66 5.10   2601 CSG interessement 4 719.13 2.90   2601 CSG interessement 4 719.13 5.10   2601 CSG interessement 4 719.13 5.10   2601 CSG interessement 4 719.13 5.10   2601 CSG interessement 1 0.000 0.00   2601 CSG interessement 2 1551.16 2.65   2601 CAE TOTALITE 2 1551.16 2.65   2601 CAE PLAPONNE 2 1535.80 6.75 | o ;         | 126.5   |
| : 236T FNAL TOTALITE : 7 : 5295.78 : 1.20   : 260 CSG RDS : 7 : 8052.88 : 8.00   : 260a csg rds a : 4 : 6739.09 : 2.90   : 260a csg rds a : 4 : 6739.09 : 2.90   : 260a csg rds a : 4 : 6739.09 : 5.10   : 260V csg rds V.O. : 3 : 594.66 : 5.10   : 260i CSG interessement : 4 : 719.13 : 2.90   : 260i CSG interessement : 4 : 719.13 : 5.10   : 260i CSG interessement : 4 : 719.13 : 5.10   : 260i CSG interessement : 4 : 719.13 : 5.10   : 260i CSG interessement : 4 : 719.13 : 5.10   : 420T CAE TOTALITE : 1 0.000 : 0.00   : 420P CAE PLAFONNE : 2 : 1551.16 : 2.63          | 0 ;         | 8.0     |
| : 260 CSC RDS : 7 : 8052.88 ; 8.00   : 260a csg rds a : 4 : 6739.09 ; 2.90   : 260a csg rds a : 4 : 6739.09 ; 2.90   : 260a csg rds a : 4 : 6739.09 ; 2.90   : 260a csg rds V.0. : 3 : 594.66 ; 2.10   : 260i CSG interessement : 4 : 719.13 ; 2.90   : 260i CSG interessement : 4 : 719.13 ; 2.90   : 260i CSG interessement : 4 : 719.13 ; 2.90   : 260i CSG interessement : 4 : 719.13 ; 5.10   : 670P REDUCTION FILLON : 1 : 0.00 ; 0.00   : 420P CAE TOTALITE : 1535.80 ; : 6.72   : 420P CAE PLAFONNE : 2 : 1535.80 ; : 6.72                                                     | 0 ;         | 29.7    |
| ! 260a csg rds a ! 4 6739.09 2.90   ! 260a csg rds a ! 4 6739.09 5.10   ! 260v csg rds V.O. ! 3 594.66 2.90   ! 260v csg rds V.O. ! 3 ! 594.66 1.10   ! 260i CSG interessement ! 4 ? ? 1.10   ! 260i CSG interessement ! 4 ? ? 1.00   ! 260i CSG interessement ! 4 ? ? 1.00 .000   ! 260i CSG interessement ! 4 ? ? 1.00 .000 .000   ! 670P REDUCTION FILLON ! 1 0.00 0.00 .00 .00 .00 .00 .00 .00 .00 .00 .00 .00 .00 .00 .00 .00 .00 .00 .00 .00 .00 .00 .00 .00 .00 .00                                                                                                     | 0 ;         | 644.2   |
| ! 260a csg rds a ! 4 : : : : : : : : : : : : : : : : : : : : : : : : : : : : : : : : : : : : : : : : : : : : : : : : : : : : : : : : : : : : : : : : : : : : : : : : : : : : : : : : : : : : : : : : : : : : : : : : : : : : : : : : : : : : : <td:< td=""> : : : <td< td=""><td>0 ;</td><td>195.4</td></td<></td:<>                                                                                                    | 0 ;         | 195.4   |
| ! 260V csg rds V.0. ! 3 ! 594.66 ! 2.90   ! 260V csg rds V.0. ! 3 ! 594.66 ! 5.10   ! 2601 CSG interessement ! 4 ! 719.13 ! 2.90   ! 2601 CSG interessement ! 4 ! 719.13 ! 5.10   ! 2601 CSG interessement ! 4 ! 719.13 ! 5.10   ! 670P REDUCTION FILLON ! 1 ! 0.00 ! 0.00   ! 420T CAE TOTALITE ! 2 ! 1551.16 ! 2.63   ! 420P CAE PLAFONNE ! 2 ! 1535.80 ! 6.75                                                                                                    | 0 ;         | 343.6   |
| ! 260V csg rds V.0. ! 3 ! 594.66 ! 5.10   ! 260i CSG interessement ! 4 ! 719.13 ! 2.90   ! 260i CSG interessement ! 4 ! 719.13 ! 5.10   ! 260i CSG interessement ! 4 ! 719.13 ! 5.10   ! 670P REDUCTION FILLON ! 1 ! 0.00 ! 0.00   ! 420T CAE TOTALITE ! 2 ! 1551.16 ! 2.63   ! 420P CAE PLAFONNE ! 2 ! 1535.80 ! 6.72                                                                                                    | 0 ;         | 17.2    |
| ! 2601 CSG interessement ! 4 ! 719.13 ! 2.90   ! 2601 CSG interessement ! 4 ! 719.13 ! 5.10   ! 670P REDUCTION FILLON ! 1 0.00 0.00   ! 420T CAE TOTALITE ! 2 1551.16 2.63   ! 420P CAE PLAFONNE ! 2 1535.80 ! 6.72                                                                                                    | 0 ;         | 30.3    |
| ! 2601 CSG interessement ! 4 ! 719.13 ! 5.10   ! 670P REDUCTION FILLON ! 1 0.00 ! 0.00   ! 420T CAE TOTALITE ! 2 ! 1551.16 2.63   ! 420P CAE PLAFONNE ! 2 ! 1535.80 ! 6.75                                                                                                    | 0 ;         | 20.8    |
| ; 670P REDUCTION FILLON ; 1 ; 0.00 ; 0.00<br>; 420T CAE TOTALITE ; 2 ; 1551.16 ; 2.65<br>; 420P CAE PLAFONNE ; 2 ; 1535.80 ; 6.75                                                                                                    | 0 ;         | 36.6    |
| 420T CAR TOTALITE ; 2 ; 1551.16 ; 2.65<br>; 420P CAR PLAFONNE ; 2 ; 1535.80 ; 6.75                                                                                                    | 0 ;         | 157.2   |
| 420P CAE PLAFONNE ! 2 ! 1535.80 ! 6.75                                                                                                    | 0 ;         | 40.9    |
|                                                                                                    | 0 ;         | 103.6   |
| ; 479 FORFAIT SOCIAL ; 4 ; 741.36 ; 4.00                                                                                                    | 0 ;         | 29.6    |